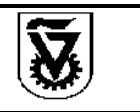

# 1. מטרה והיקף ההנחיות

ההנחיות האלה נועדו להגדיר את המדריך לעובדי הטכניון ולספקים חיצוניים בנוגע לניהול, שימוש ואבטחה של רשתות חברתיות הקשורות לטכניון. המטרה היא להבטיח שימוש בטוח, אחראי ומקצועי בכל הנכסים הדיגיטליים של הטכניון.

#### 2. הגדרות

- נכסים דיגיטליים: כל החשבונות, הפרופילים והתכנים המקוונים המייצגים את הטכניון ברשת.
- **רשתות חברתיות**: פלטפורמות מקוונות כגון פייסבוק, טוויטר, לינקדאין, אינסטגרם ועוד.
- עמדת ניהול: מערכת מחשוב מאובטחת המשמשת לניהול הנכסים הדיגיטליים של הטכניון.

#### 3. אחריות

- CISO (מנהל אבטחת מידע טכניוני): אחראי על פיקוח ואכיפת הנחיות אלה.
- מנהלי מחלקות: מנהלי מחלקות בעלי הנכס הדיגיטלי או מזמיני השירות, אחראים לוודא שעובדיהם מכירים ומיישמים את ההנחיות.
  - עובדי הטכניון: מחויבים לפעול בהתאם להנחיות ונהלי הטכניון.
  - ספקים חיצוניים: מחויבים לפעול בהתאם לתנאי החוזה ולהנחיות ונהלי הטכניון.

#### 4. הנחיות לעובדי הטכניון

#### 4.1. גישה ואימות

- גישה לחשבונות הרשתות החברתיות של הטכניון תינתן רק לעובדים המוסמכים לכך.
  - יש להשתמש בסיסמאות חזקות ולהחליפן באופן תקופתי.
  - יש ליישם אימות דו-שלבי (Two-Factor Authentication) בכל חשבון.

#### 4.2. יצירת תוכן ואישורו

- כל תוכן המיועד לפרסום חייב לקבל אישור מנהל המחלקה.
  - יש לוודא שהתוכן תואם את ערכי הטכניון ומסריו.

#### 4.3. אבטחת מידע

- אין לשתף מידע רגיש או חסוי של הטכניון ברשתות החברתיות.
  - יש להיזהר מפני ניסיונות פישינג או התחזות.
- במקרה של חשד להפרת אבטחה, יש לדווח מיידית למחלקת אבטחת המידע בטכניון
  באמצעות המייל <u>Ciso-team@technion.ac.il</u>

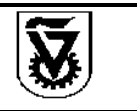

מהדורה: 1.0

עמוד 2 מתוך 15

#### הנחיות להגנה על נכסים דיגיטליים של הטכניון

# 4.4. מדיניות התנהגות

- יש לשמור על מקצועיות וכבוד בכל התקשורת המקוונת.
- הימנעות מפרסום תכנים שעלולים לפגוע בשמו הטוב של הטכניון או בעובדיו.
  - יש להקפיד על ציות לחוקי זכויות היוצרים והגנת הפרטיות.

# 4.5. גיבוי ושחזור

- גיבוי התכנים: התכנים והנתונים של הנכסים הדיגיטליים יגובו בהפרדה מהנכסים עצמם.
- המלצות היצרן: הגיבוי יתבצע בהתאם להמלצת היצרן של הפלטפורמה או מערכת הניהול.
- בדיקות שחזור: בעל הנכס (האחראי על החשבון) יבצע בדיקת שחזור פעם בשנה כדי לוודא את תקינות תהליך הגיבוי והשחזור.

# 4.6. לוגים והתראות

- תיעוד פעילויות: יש להפעיל רישום לוגים המתעד פעילויות מרכזיות בחשבון.
- התראות: הגדרת התראות על פעילויות חשודות בנכס, כגון ניסיונות גישה לא מורשים,
  שינויי סיסמה בלתי מוסברים או פרסומים לא מאושרים.
- **תגובה להתראות:** במקרה של קבלת התראה, יש לדווח מיידית למחלקת אבטחת המידע בטכניון באמצעות המייל <u>Ciso-team@technion.ac.il</u>

# 4.7. עמדות ניהול

- ניהול מעמדה בטוחה :ניהול הנכסים יתבצע רק מעמדות ניהול בטוחות ומאובטחות.
  - עדכונים :מערכת ההפעלה ורכיבי התוכנה בעמדה יהיו עדכניים ונתמכים.
  - **SOC:** העמדה תכלול פתרון EDR (Endpoint Detection and וחיבור ל-SOC: העמדה תכלול פתרון EDR (Security Operations Center) SOC) של הטכניון.
- הימנעות משימוש ציבורי :אין להשתמש במחשבים ציבוריים או ברשתות ציבוריות לניהול הנכסים.

# 5. הנחיות לספקים חיצוניים

# (SLA). הסכמי שירות (SLA)

- יש להגדיר בהסכם את תחומי האחריות של הספק בנוגע לניהול הרשתות החברתיות.
  - הספק מחויב לציית לכל נהלי הטכניון בנוגע לאבטחת מידע, ניהול תוכן וגיבוי.

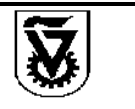

בתוקף מתאריך:

מהדורה: 1.0

עמוד 3 מתוך 15

#### הנחיות להגנה על נכסים דיגיטליים של הטכניון

#### 5.2. גישה ואבטחה

- הספק ינהל את הנכס הטכניוני בחשבון נפרד ויעודי לטכניון.
- הספק יקבל גישה מוגבלת על פי הצורך, ויחויב להשתמש באמצעי אבטחה מתקדמים.
  - הספק ידאג לאבטחת המידע ולמניעת גישה לא מורשית לחשבונות.

# 5.3. יצירת וניהול תוכן

- התוכן שייווצר על ידי הספק חייב לקבל אישור ממנהל המחלקה.
- יש להבטיח שהתוכן מתאים למדיניות הטכניון והמסרים השיווקיים.

# 5.4. דיווח ותקשורת

- הספק מחויב לדווח לבעל הנכס/מזמין השירות באופן שוטף על פעולותיו, כולל דוחות פעילות
  ותובנות.
  - במקרה של אירוע אבטחה או תקלה, הספק ידווח מידית:
  - למחלקת אבטחת המידע בטכניון באמצעות המייל <u>Ciso-team@technion.ac.il</u>
    - למוקד האבטחה הפועל 24/7 באמצעות מייל <u>support@cybercontrol.co.il</u>

ויפעל בהתאם להנחיות.

#### 5.5. סודיות ואי גילוי

• הספק יחתום על הסכם סודיות (NDA) המחייב אותו לשמור על מידע הטכניון.

#### 6. ניטור ובקרה

- הטכניון יבצע ניטור תקופתי על פעילות החשבונות ברשתות החברתיות.
  - יש לערוך ביקורות אבטחה ובדיקות תאימות לנהלים.

#### 7. הכשרה והסמכה

- העובדים והספקים יקבלו הכשרה בנושא ניהול ואבטחת רשתות חברתיות.
  - ייערכו סדנאות ועדכונים שוטפים אודות סיכונים ונהלים חדשים.

#### 8. אכיפה וציות

- הפרה של הנחיות אלה עשויה להוביל לצעדים משמעתיים, כולל סיום העסקה.
  - הנהלת הטכניון מחויבת לתמוך באכיפה ויישום ההנחיות.

#### 9. עדכון ההנחיות

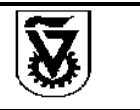

:בתוקף מתאריד

מהדורה: 1.0

עמוד 4 מתוך 15

- הנחיות להגנה על נכסים דיגיטליים של הטכניון
- ההנחיות יתעדכנו מעת לעת בהתאם לשינויים בטכנולוגיה ובסיכוני האבטחה.
  - עדכונים יובאו לידיעת כל העובדים והספקים הרלוונטיים.

#### 10. סיכום

יישום הנחיות אלה יסייע להגן על נוכחות הטכניון ברשתות החברתיות, לשמור על המוניטין שלו, ולהבטיח תקשורת אחראית ומאובטחת עם הציבור.

<u>Ciso-team@Technion.ac.il</u> בכל שאלה או בירור נא לפנות לצוות ה

משה גליקשטיין <u>CISO@Technion.ac.il</u> מנהל אבטחת מידע (CISO) הטכניון – מכון טכנולוגי לישראל

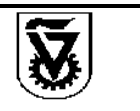

בתוקף מתאריך:

מהדורה: 1.0

עמוד 5 מתוך 15

#### הנחיות להגנה על נכסים דיגיטליים של הטכניון

# נספח א': הנחיות נוספות לכל רשת חברתית

להלן המלצות היצרן עבור כל רשת חברתית בנושאי גיבויים, לוגים והתראות, כולל קישורים והנחיות כיצד לבצע כל אחת מהפעולות.

#### 1. פייסבוק(Facebook) 1.1. גיבויים

**המלצת יצרן:** פייסבוק מאפשרת לך להוריד עותק של כל המידע שלך, כולל פוסטים, תמונות, סרטונים ותוכן הדף.

:כיצד לבצע גיבוי

- היכנס לחשבון הפייסבוק שלך ולחץ על החץ הקטן בפינה הימנית העליונה.
  - בחר הגדרות ופרטיות ולאחר מכן הגדרות.
  - בתפריט משמאל, לחץ על **המידע שלך בפייסבוק**.
    - לחץ על הורדת המידע שלך.
  - סמן את התכנים שברצונך לגבות (לדוגמה, פוסטים, תמונות).
- בחר את טווח התאריכים, פורמט הקובץ HTML או JSON ואיכות המדיה.
  - לחץ על **יצירת קובץ** ותהליך הגיבוי יתחיל.

**קישור:** <u>פייסבוק - הורדת המידע שלך</u>

#### 1.2. לוגים

. **המלצת יצרן:** פייסבוק מספקת יומן פעילות המאפשר לך לצפות בכל הפעילויות שביצעת בחשבון.

#### כיצד לצפות ביומן הפעילות:

- היכנס לפרופיל שלך ולחץ על יומן פעילות (Activity Log).
  - תוכל לעיין בפעילויות לפי סוג ותאריך. •

**קישור** :<u>פייסבוק - צפייה ביומן הפעילות שלך</u>

# 1.3. התראות

. המלצת יצרן :הגדרת התראות על כניסות לא מוכרות ופעילויות חשודות.

#### כיצד להגדיר התראות על פעילויות חשודות:

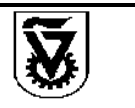

: בתוקף מתאריד

מהדורה: 1.0

עמוד 6 מתוך 15

- הנחיות להגנה על נכסים דיגיטליים של הטכניון
- גש להגדרות ופרטיות > הגדרות > אבטחה והתחברות.
  - גלול לקטע הגדרת אבטחה נוספת.
  - לחץ על קבל התראות על כניסות לא מוכרות.
- בחר כיצד תרצה לקבל התראות (הודעות בפייסבוק, אימייל ועוד).
  - לחץ על **שמור שינויים**.

**קישור:** פייסבוק - קבלת התראות על כניסות לא מוכרות

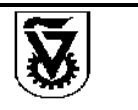

מהדורה: 1.0

עמוד 7 מתוך 15

#### הנחיות להגנה על נכסים דיגיטליים של הטכניון

# (Twitter) לשעבר טוויטר X .2

#### 2.1. גיבויים

. **המלצת יצרן:** טוויטר מאפשרת להוריד ארכיון של כל הנתונים שלך, כולל ציוצים והודעות.

#### ∶כיצד לבצע גיבוי

- היכנס לחשבון הטוויטר שלך ולחץ על עוד (More).
- בחר הגדרות ופרטיות (Settings and Privacy).
- עבור ל-החשבון שלך > הורדת ארכיון הנתונים שלך.
  - אמת את זהותך אם מתבקש.
  - . (Request archive) לחץ על בקש ארכיון •

**קישור:** <u>טוויטר - כיצד להוריד את ארכיון הטוויטר שלך</u>

# 2.2. לוגים

. **המלצת יצרן** :טוויטר מספקת מידע מוגבל על פעילות החשבון.

# כיצד לצפות בפעילות החשבון:

- גש ל-הגדרות ופרטיות > אבטחה וגישה לחשבון > אפליקציות וההפעלות (Apps and Sessions).
  - לחץ על הפעלות (Sessions) כדי לראות היכן החשבון שלך מחובר.
    - תוכל להתנתק מהפעלות שאינך מזהה.

קישור: טוויטר - ניהול אפליקציות וחיבורי חשבון

# 2.3. התראות

**המלצת יצרן:** הגדרת אימות דו-שלבי והתראות אבטחה.

#### כיצד להגדיר התראות:

- גש ל-הגדרות ופרטיות > אבטחה וגישה לחשבון > אבטחה.
- בחר ב-אימות דו-שלבי (Two-factor authentication) והפעל אותו לפי ההנחיות.
  - תחת אבטחה ודא שהאפשרות התרעות אבטחה מופעלת.

**קישור** :<u>טוויטר - אבטחת החשבון שלך באמצעות אימות דו-שלבי</u>

# (Instagram). אינסטגרם

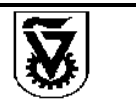

#### 3.1. גיבויים

**המלצת יצרן:** אינסטגרם מאפשרת לך להוריד עותק של הנתונים שלך, כולל תמונות, תגובות ומידע פרופיל.

#### כיצד לבצע גיבוי:

- פתח את אפליקציית אינסטגרם והיכנס לחשבון שלך.
- עבור לפרופיל שלך ולחץ על התפריט (שלושת הקווים) בפינה הימנית העליונה.
  - בחר הגדרות ופרטיות (Settings and privacy).
    - גלול למטה ולחץ על **חשבון** (Account).
  - בחר הורד את הנתונים שלך (Download your data).
  - הזן את כתובת האימייל שלך ולחץ על בקש הורדה (Request download).
    - הזן את סיסמת החשבון שלך ולאשר את הבקשה.
    - . תקבל אימייל מאינסטגרם עם קישור להורדת הנתונים בתוך 48 שעות.

#### **קישור** : אינסטגרם - הורדת עותק של הנתונים שלך

#### 3.2. לוגים

**המלצת יצרן :**אינסטגרם מאפשרת לך לצפות בנתוני גישה ופעילות חשבון, הכוללים מידע על כניסות, שינויים בפרופיל ועוד.

#### כיצד לצפות בנתוני הפעילות:

- עבור ל-הגדרות ופרטיות > אבטחה (Security).
  - בחר **נתוני גישה** (Access data).
- כאן תוכל לצפות במידע על פעילות החשבון שלך, כולל:
- **"פעילות חשבון** :"שינויי סיסמה, אימייל וטלפון.
- . **מידע על כניסות** :"היסטוריית כניסות ויציאות" •
- היסטוריית חיפושים :"מונחים שחיפשת באינסטגרם.

קישור :אינסטגרם - צפייה בנתוני החשבון שלך

#### 3.3. התראות

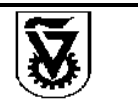

**המלצת יצרן :**הגדרת התראות אבטחה והפעלת אימות דו-שלבי כדי להגן על חשבונך מפני גישה לא מורשית.

כיצד להגדיר התראות ואמצעי אבטחה:

- עבור ל-הגדרות ופרטיות > אבטחה(Security).
- בחר "אימיילים מאינסטגרם (Emails from Instagram) "כדי לוודא שהודעות שקיבלת הן אמיתיות.
  - הפעלת אימות דו-שלבי:
  - בחר אימות דו-שלבי (Two-factor authentication).
    - .(Get Started) לחץ על התחל (
    - בחר את שיטת האימות המועדפת: •
  - אפליקציית אימות :שימוש באפליקציה כמו-Google Authenticator.
    - הודעת טקסט :קבלת קוד ב-SMS.
      - עקוב אחר ההנחיות להשלמת ההגדרה.
        - ניהול פעילות כניסה:
    - ב-אבטחה, בחר פעילות התחברות (Login activity).
      - כאן תוכל לראות היכן החשבון שלך מחובר כרגע.
    - אם אתה מזהה מכשיר או מיקום לא מוכר, לחץ עליו ובחר **התנתק**.

**קישור** : אינסטגרם - אבטחת החשבון שלך

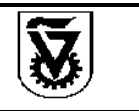

הנחיות להגנה על נכסים דיגיטליים של הטכניון

מהדורה: 1.0

עמוד 10 מתוך 15

# 4. טיקטוק(TikTok)

# 4.1. גיבויים

**המלצת יצרן** TikTok מאפשרת לך להוריד עותק של הנתונים שלך, כולל סרטונים, היסטוריית צפייה, תגובות והודעות.

# :כיצד לבצע גיבוי

- . פתח את אפליקציית TikTok והיכנס לחשבונך.
- עבור לפרופיל שלך על ידי לחיצה על אני (Me) בפינה השמאלית התחתונה.
- לחץ על שלושת הקווים או שלוש הנקודות בפינה הימנית העליונה כדי לפתוח את הגדרות
  ופרטיות (Settings and Privacy).
  - גלול מטה ובחר פרטיות (Privacy).
  - . בחר הורד את הנתונים שלך (Download your data).
  - בחר את הפורמט המועדף TXT או JSON ולחץ על בקש נתונים (Request data).
  - בקשתך תעובד, ותוכל לעקוב אחר הסטטוס בקטע הורד נתונים (Download data).
    - לאחר שהנתונים יהיו מוכנים, הם יהיו זמינים להורדה למשך 4 ימים.

# קישור: TikTok - הורדת הנתונים שלך

# 4.2. לוגים

. מספקת גישה לחלק מנתוני הפעילות שלך, כמו היסטוריית צפייה וחיפושים. TikTok מספקת גישה לחלק מנתוני הפעילות שלך

# כיצד לצפות בנתוני הפעילות:

- ב-הגדרות ופרטיות, בחר **פרטיות.**
- בחר התאמה אישית ונתונים (Personalization and data).
- לחץ על הורד את הנתונים שלך כדי לגשת למידע כמו היסטוריית צפייה, תגובות והודעות.
  - ניתן גם לצפות ישירות ב**-היסטוריית צפייה** וב**-היסטוריית חיפושים** בתפריט הפרטיות.

# 4.3. התראות

**המלצת יצרן :** הגדרת אימות דו-שלבי והתראות אבטחה כדי להגן על חשבונך מפני גישה לא מורשית.

# כיצד להגדיר התראות ואמצעי אבטחה:

- ב-הגדרות ופרטיות, בחר אבטחה והתחברות (Security and login).
  - בחר אימות דו-שלבי (Two-step verification).

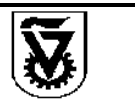

: בתוקף מתאריד

מהדורה: 1.0

עמוד 11 מתוך 15

- הנחיות להגנה על נכסים דיגיטליים של הטכניון
- בחר את שיטות האימות המועדפות עליך (SMS, אימייל, סיסמה).
- לחץ על הפעל (Turn on) ועקוב אחר ההנחיות להשלמת ההגדרה.
- תוכל גם לצפות ב-המכשירים שלך (Your devices) כדי לראות היכן החשבון שלך מחובר
  ולהתנתק ממכשירים לא מוכרים.

קישור:<u>TikTok - הגדרת אימות דו-שלבי</u>

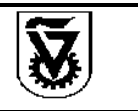

# YouTube). יוטיוב גיבויים

כולל Google Takeout, המלצת יצרן של הנתונים שלך דרך Google Takeout, המלצת יצרן סישרת להוריד עותק של הנתונים שלך דרך סרטונים, רשימות השמעה, תגובות והיסטוריית צפייה.

# :כיצד לבצע גיבוי

- . גש ל- <u>Google Takeout</u> והיכנס לחשבון Google שלך.
- לחץ על בטל הכל (Deselect all) כדי להתחיל עם אפשרויות ריקות.
  - גלול מטה וסמן את התיבה ליד YouTube Music-ו גלול מטה וסמן את התיבה ליד
    - לחץ על השלב הבא (Next step) בתחתית הדף.
      - בחר את שיטת המסירה המועדפת: •
- Send download link via email) שלח קישור להורדה באימייל
  - הוסף ל-Google Drive / Dropbox / OneDrive / Box
  - בחר את **תדירות** הגיבוי (ייצוא חד-פעמי או כל חודשיים במשך שנה).
    - בחר את סוג הקובץ ZIP או TGZ וגודל הארכיון המקסימלי.
      - . (Create export) לחץ על צור ייצוא (
- תהליך הייצוא עשוי לקחת זמן; תקבל אימייל כאשר הנתונים יהיו מוכנים להורדה.

קישור:Google Takeout - הורדה או העברה של הנתונים שלך

# 5.2. לוגים

. מציעה אפשרויות לצפייה וניהול היסטוריית צפייה וחיפושים. **YouTube** 

# כיצד לצפות ולהוריד את נתוני הפעילות:

- גש ל-פעילותי והיכנס לחשבון Google שלך.
- בעמוד הראשי, תוכל לראות את כל הפעילויות שלך בחשבונות Google, כולל YouTube
  - כדי לסנן את הפעילויות של YouTube בלבד:
  - . לחץ על סנן לפי תאריך ומוצר (Filter by date & product).
    - סמן את **YouTube** ולחץ על החל (Apply).
    - כאן תוכל לצפות בהיסטוריית הצפייה והחיפושים שלך.
  - כדי להוריד את הנתונים, השתמש ב-Google Takeout כפי שתואר בסעיף הגיבויים.

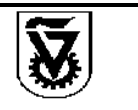

קישור :ניהול היסטוריית הצפייה והחיפוש ב-YouTube

# 5.3. התראות

**המלצת יצרן :**הגדרת התראות אבטחה ואימות דו-שלבי בחשבון Google שלך להגנה מפני גישה לא מורשית.

# כיצד להגדיר התראות ואמצעי אבטחה:

- גש ל-<u>החשבון שלי ב-Google</u> והיכנס לחשבונך.
  - בחר בלשונית אבטחה (Security).

# אימות דו-שלבי:

- תחת כניסה ל-Google, לחץ על אימות דו-שלב (Coogle).
  - לחץ על התחל (Get Started) ועקוב אחר ההנחיות.
- . בחר את שיטת האימות המועדפת (הודעת טלפון , SMS, אפליקציית אימות).

# התראות אבטחה:

- תחת דרכים שבהן אנו יכולים לאמת שזה אתה (Ways we can verify it's you) ודא
  שפרטי הקשר שלך מעודכנים.
- בקטע פעילות אבטחה אחרונה (Recent security activity), תוכל לצפות באירועי אבטחה
  אחרונים, כגון כניסות ממכשירים או מיקומים חדשים.
  - גלול לקטע המכשירים שלך (Your devices) כדי לראות אילו מכשירים מחוברים לחשבון שלך.
    - אם אתה מזהה מכשיר לא מוכר, לחץ על עוד פרטים (More details) ולאחר מכן על
      התנתק (Sign out).

<u>Google Account Help - קישור: אימות דו-שלבי</u>

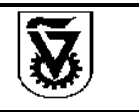

# 6. לינקדאין(LinkedIn) 6.1. גיבויים

**המלצת יצרן:** לינקדאין מאפשרת לך להוריד עותק של הנתונים שלך, כולל פרטי הפרופיל, חיבורים, הודעות, המלצות, פעילויות ועוד.

# :כיצד לבצע גיבוי

- היכנס לחשבון הלינקדאין שלך.
- לחץ על אני (Me) בסרגל העליון, לצד תמונת הפרופיל שלך.
- בחר הגדרות ופרטיות (Settings & Privacy) בתפריט הנפתח.
  - בתפריט משמאל, בחר ב-**נתוני פרטיות** (Data privacy).
- גלול למטה אל קבל עותק של הנתונים שלך (Get a copy of your data) ולחץ על שנה
  (Change).
  - בחר את הנתונים שברצונך להוריד:
- כולל כל (The works) אפשרות 1: הורד ארכיון גדול יותר של כל הנתונים שלי (The works) כולל כל הנתונים הזמינים.
- אפשרות 2: בחר נתונים ספציפיים להורדה (לדוגמה, חיבורים, הודעות, המלצות).
  - . לחץ על בקש ארכיון (Request archive).
  - הזן את סיסמת החשבון שלך לאימות הבקשה
  - תקבל אימייל מלינקדאין כאשר הנתונים יהיו מוכנים להורדה (בדרך כלל תוך 24 שעות).
  - חזור ל-קבל עותק של הנתונים שלך ולחץ על הורד ארכיון (Download archive) כדי להוריד את הקובץ.

**קישור:** <u>לינקדאין - הורדת עותק של הנתונים שלך</u>

# 6.2. לוגים

**המלצת יצרן:** לינקדאין מספקת גישה לפעילות החשבון שלך, כולל כניסות ממכשירים שונים והיסטוריית אבטחה.

# כיצד לצפות בפעילות החשבון:

- . גש ל-הגדרות ופרטיות (Settings & Privacy) כפי שתואר בסעיף הקודם.
  - בתפריט משמאל, בחר ב-כניסה ואבטחה(Sign in & security).
    - . (Where you're signed in) לחץ על איפה אתה מחובר •

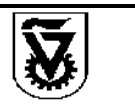

- כאן תוכל לראות רשימה של כל המכשירים והמיקומים שבהם חשבונך מחובר כרגע.
  - אם אתה מזהה מכשיר או מיקום לא מוכר, תוכל ללחוץ על "התנתק (Sign out) "לצד המכשיר.
  - ריית האבטחה שלך, לחץ על שינויים אחרונים בסיסמה (Password)
    change).
    - כאן תוכל לראות מתי שינית את הסיסמה שלך.

קישור :<u>לינקדאין - ניהול המכשירים המחוברים לחשבון שלך</u>

# 6.3. התראות

**המלצת יצרן :**הפעלת אימות דו-שלבי והתראות אבטחה כדי להגן על חשבונך מפני גישה לא מורשית.

#### כיצד להגדיר התראות ואמצעי אבטחה:

- ב-הגדרות ופרטיות(Settings & Privacy), בחר ב-כניסה ואבטחה(Sign in & security).
  - אימות דו-שלבי:
  - תחת אימות דו-שלבי(Two-step verification), לחץ על הגדרות (Set up).
    - (Turn on) לחץ על הפעל •
    - בחר את שיטת האימות המועדפת עליך: •
- אפליקציית אימות :שימוש באפליקציה כמו Microsoft Authenticator או Google Authenticator
  - עקוב אחר ההוראות כדי לסרוק את קוד ה QR-ולהזין את הקוד מהאפליקציה.
    - לחץ על אמת(Verify) להשלמת התהליך.
      - ניהול כתובות אימייל ומספרי טלפון:
- ודא שכתובת האימייל ומספר הטלפון המעודכנים שלך רשומים תחת כתובות אימייל
  ו-מספרי טלפון.
  - זה יאפשר לך לקבל התראות ואימותים במקרה של פעילות חשודה.
    - התראות אבטחה:
  - לינקדאין תשלח לך אימיילים על פעילות חשודה או ניסיונות כניסה לא מורשים.
    - ודא שאתה בודק אימיילים מלינקדאין ומגיב במידת הצורך. •

**קישור:** <u>לינקדאין - הגדרת אימות דו-שלבי לחשבונך</u>